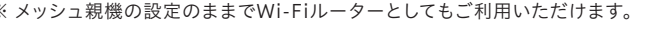

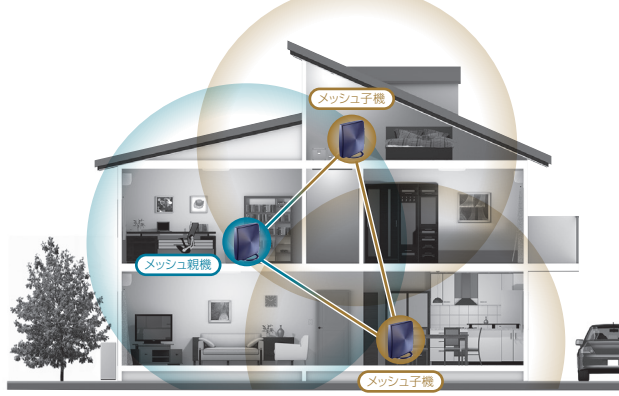

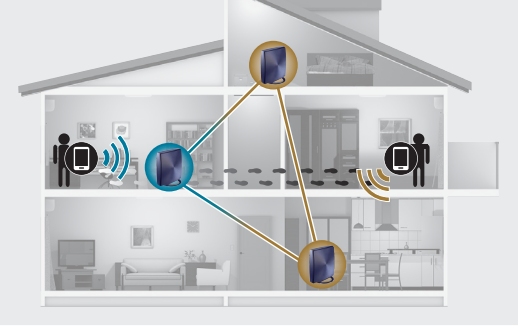

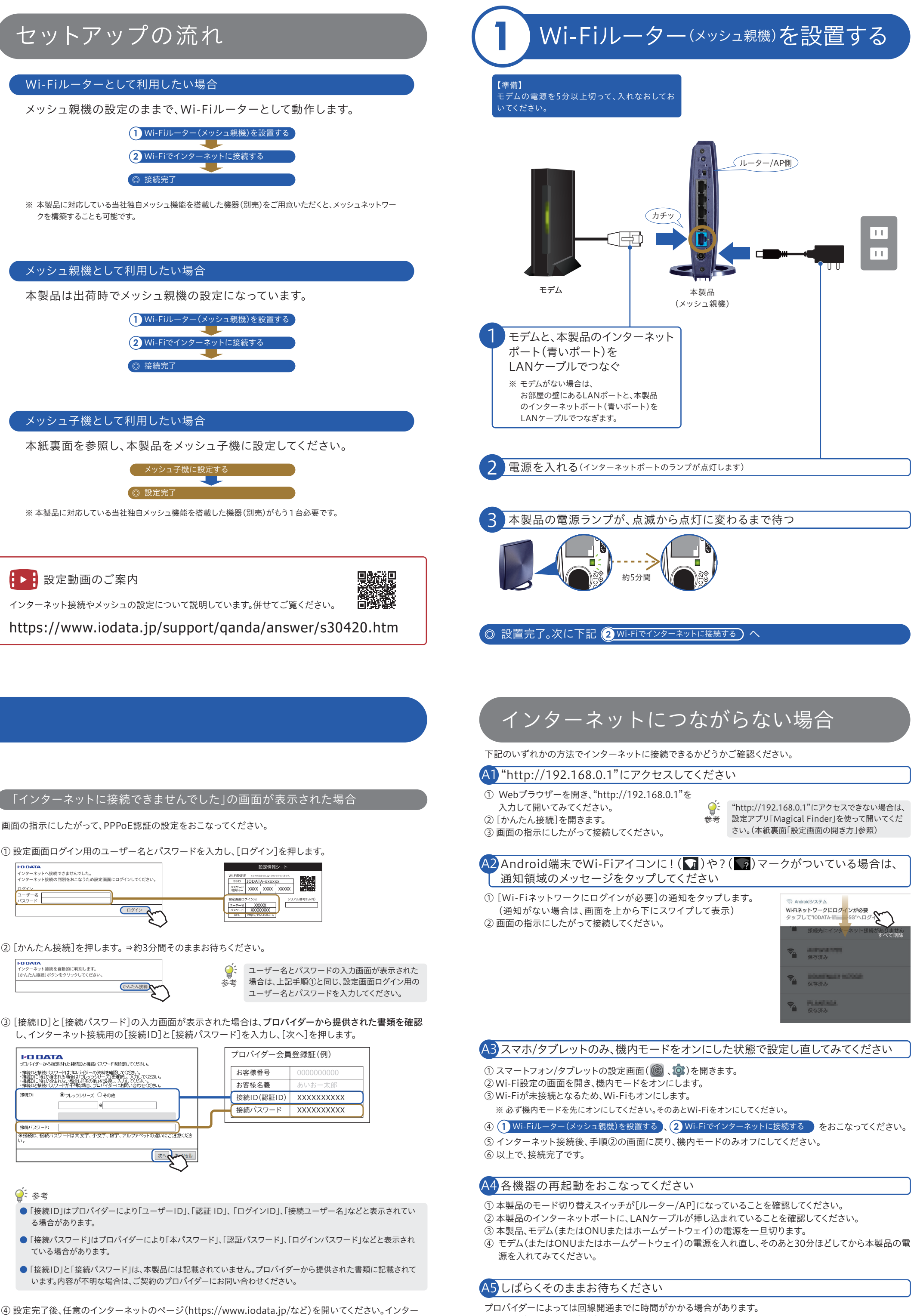

あっても、自動的にアップデートはおこなわれませんので、お客様ご自身で定期的にソフトウェアアップデートをおこ なってください。

利用規約を下記よりご参照ください。

# Wi-Fiでインターネットに接続する

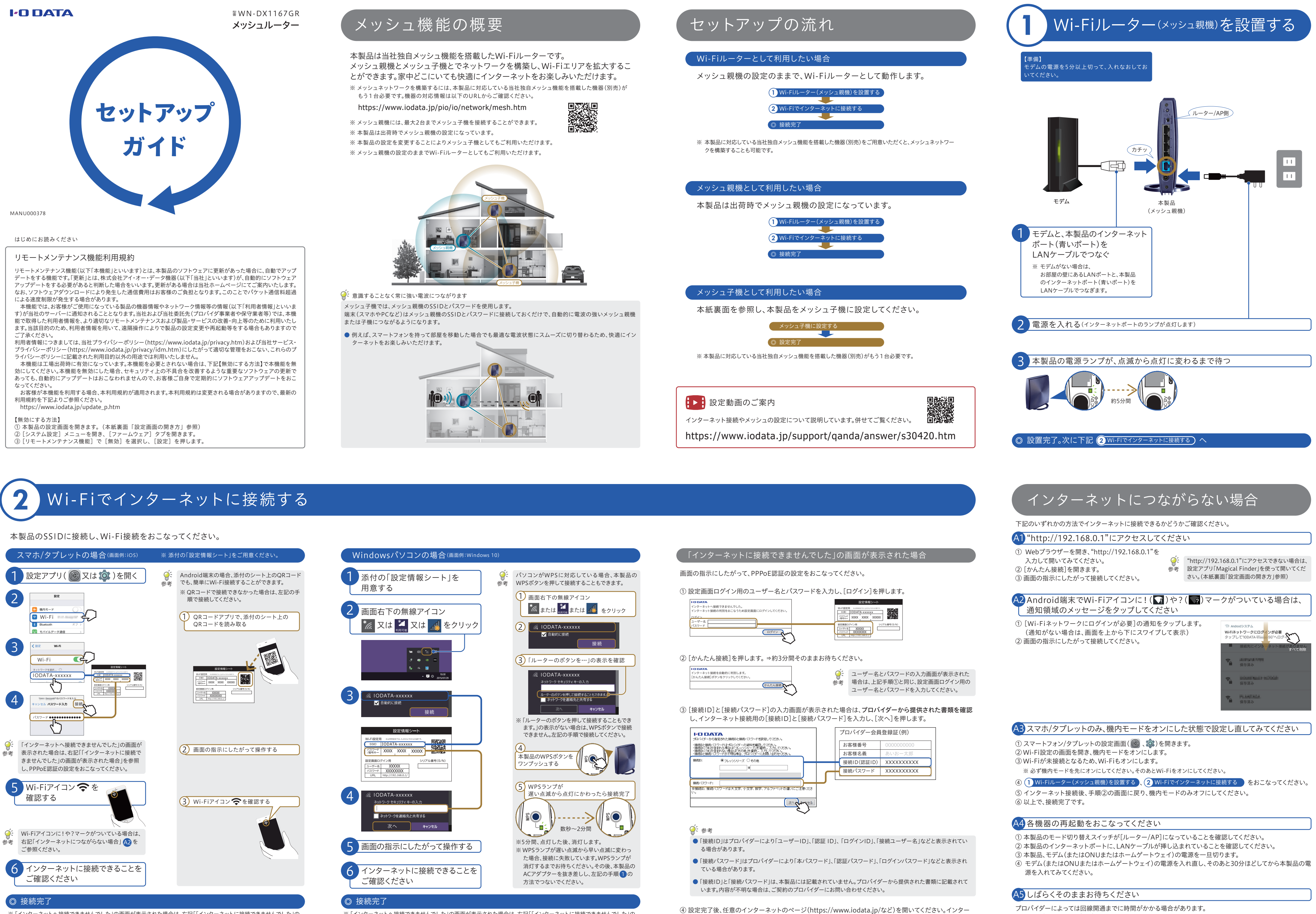

※「インターネットへ接続できませんでした」の画面が表示された場合は、右記「「インターネットに接続できませんでした」の 画面が表示された場合」を参照し、PPPoE認証の設定をおこなってください。

※「インターネットへ接続できませんでした」の画面が表示された場合は、右記「「インターネットに接続できませんでした」の 画面が表示された場合」を参照し、PPPoE認証の設定をおこなってください。

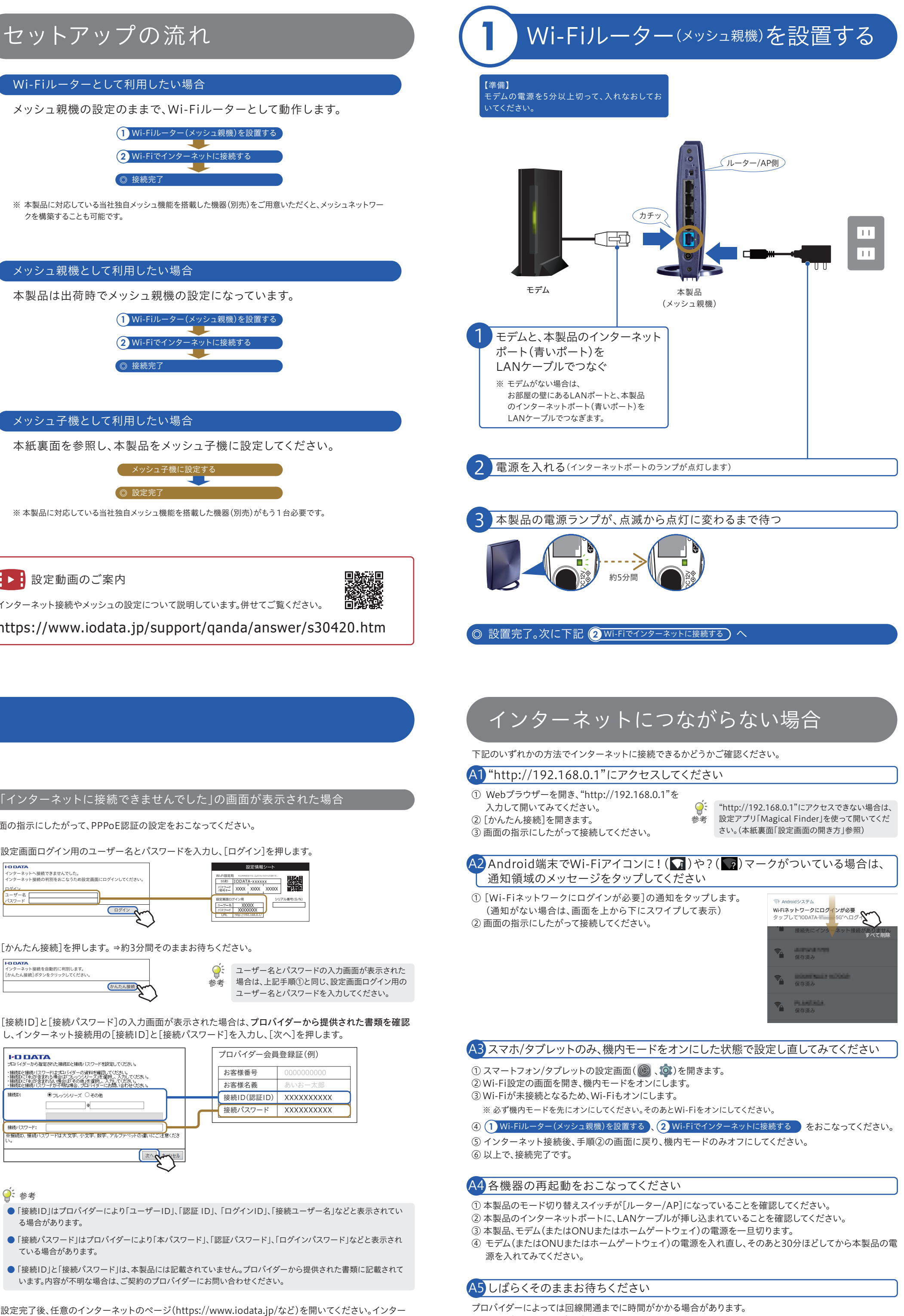

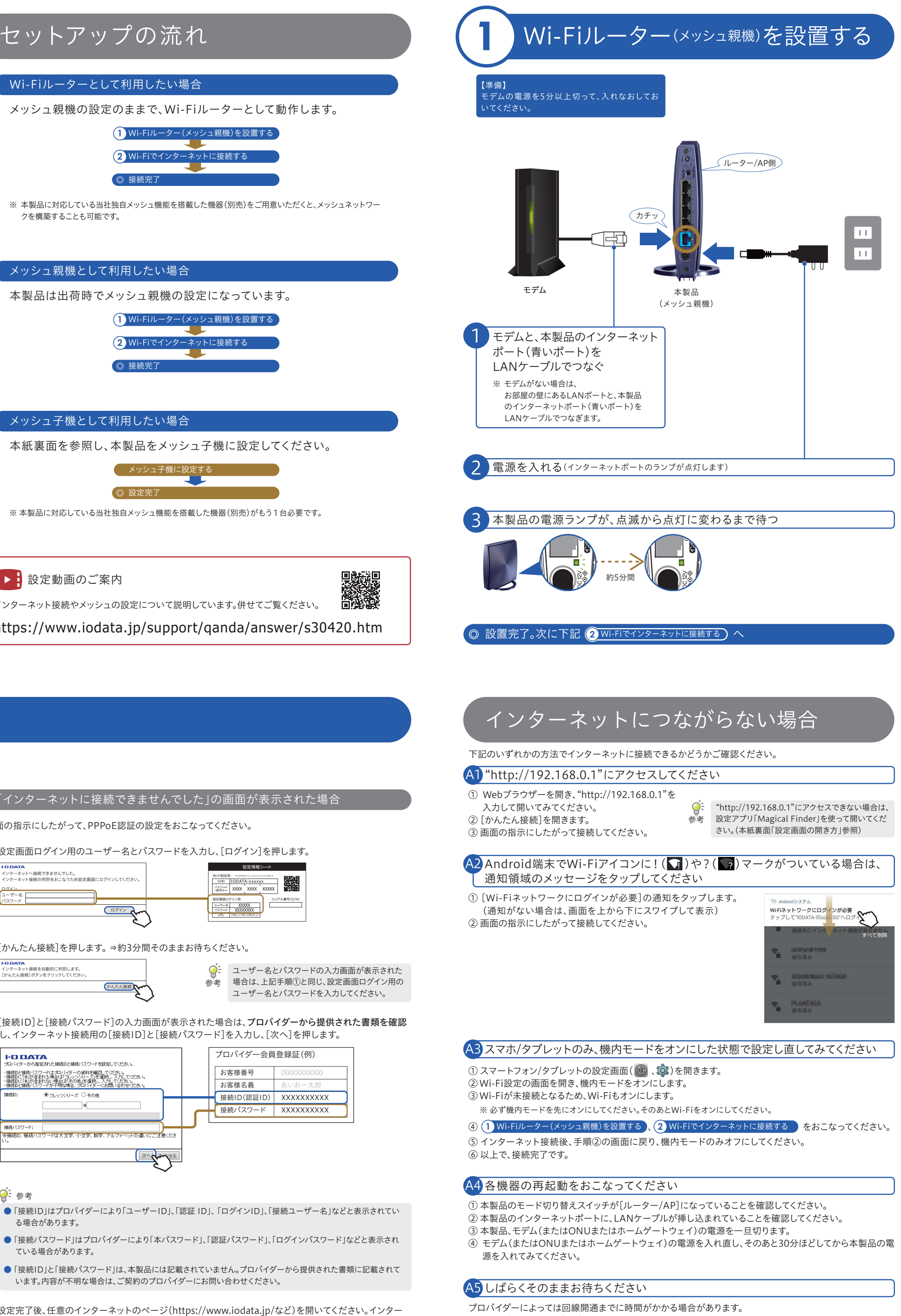

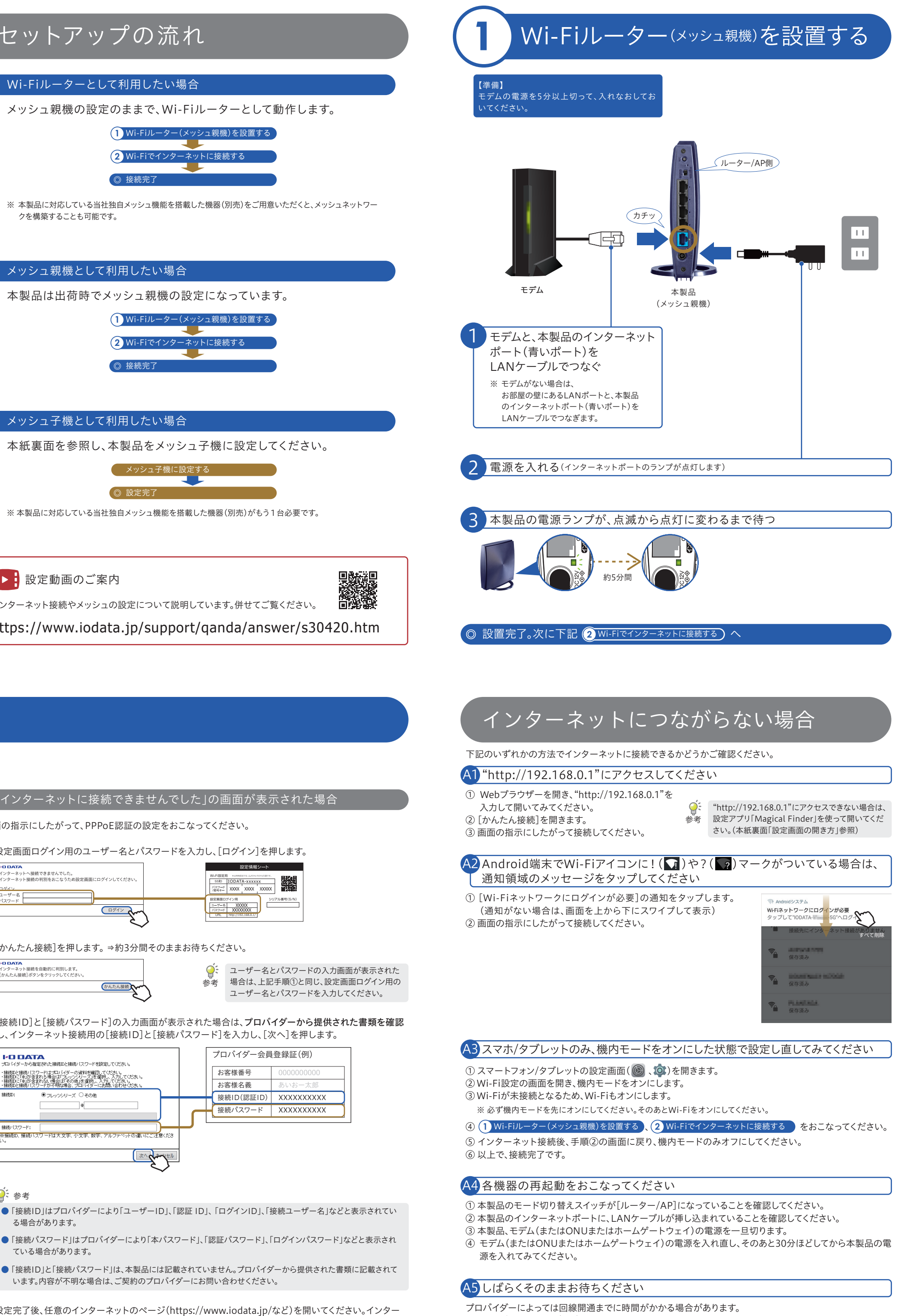

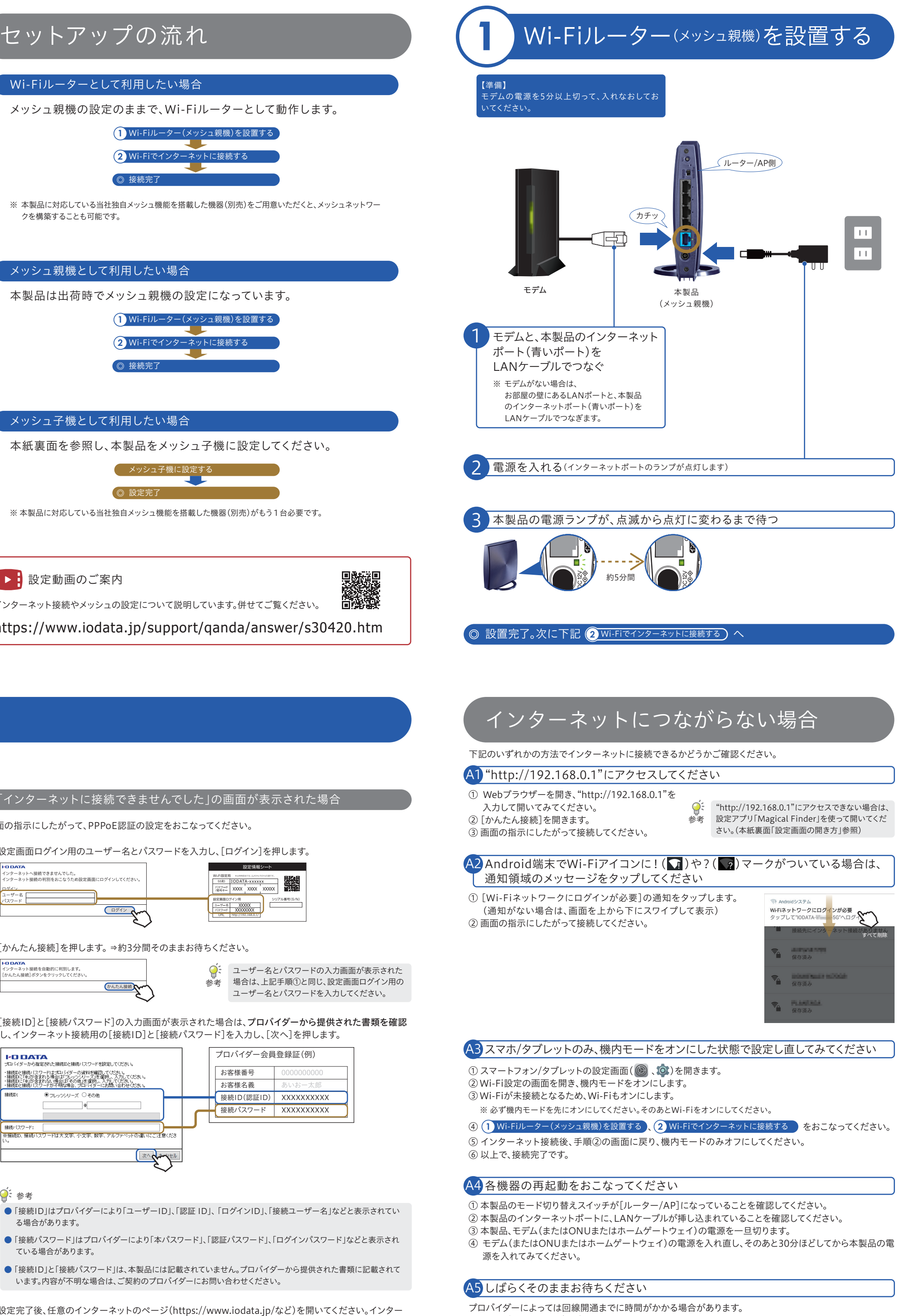

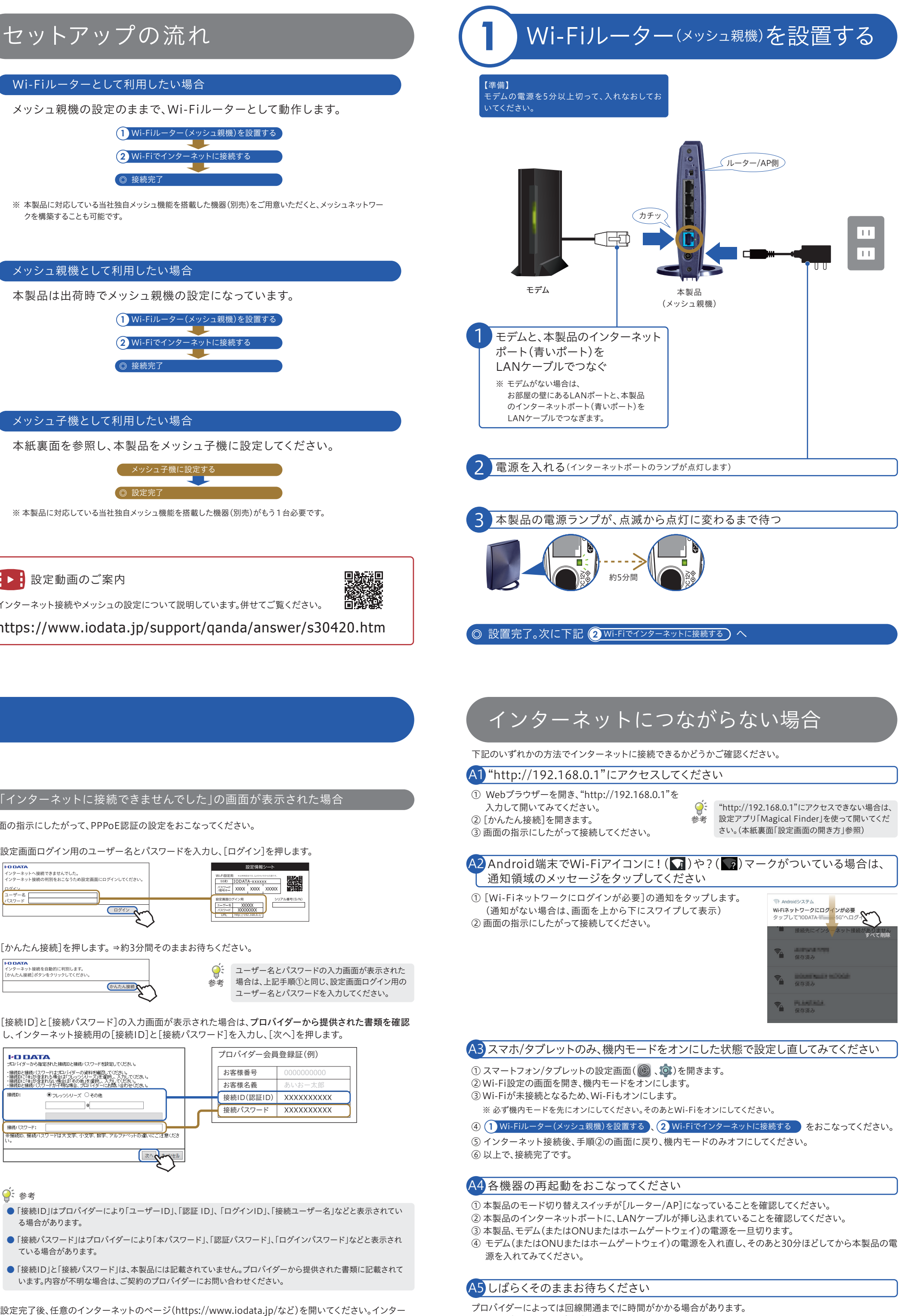

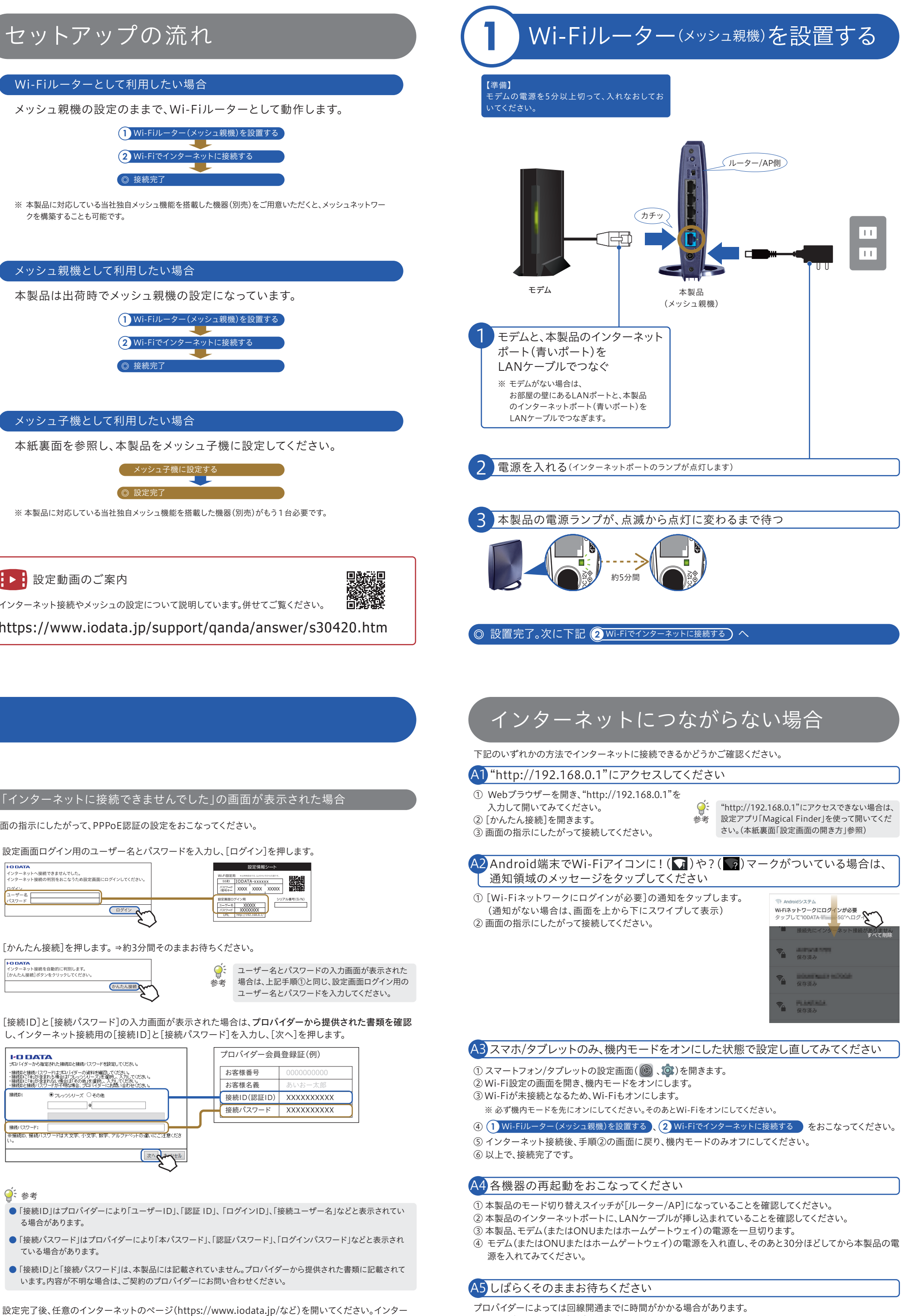

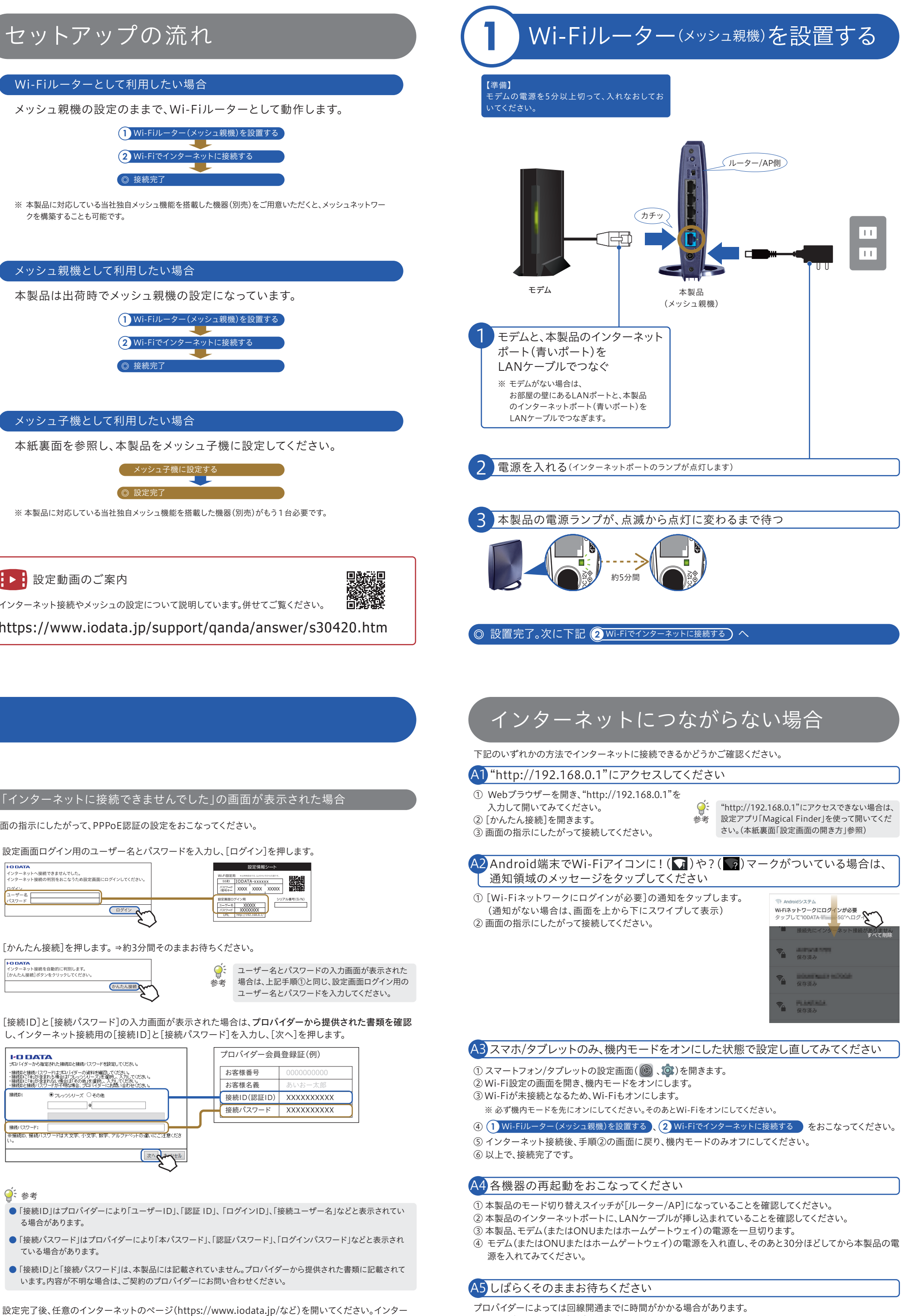

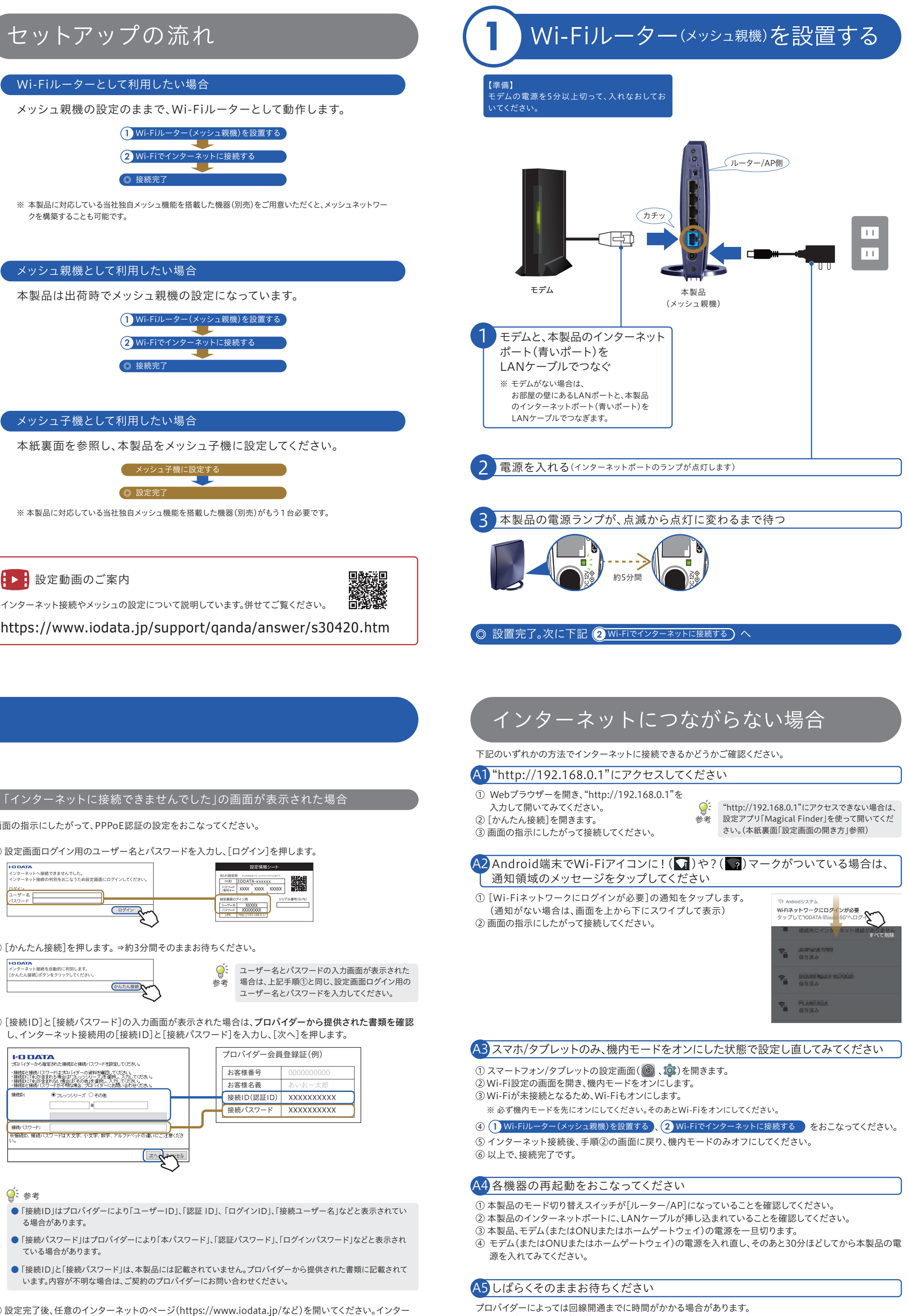

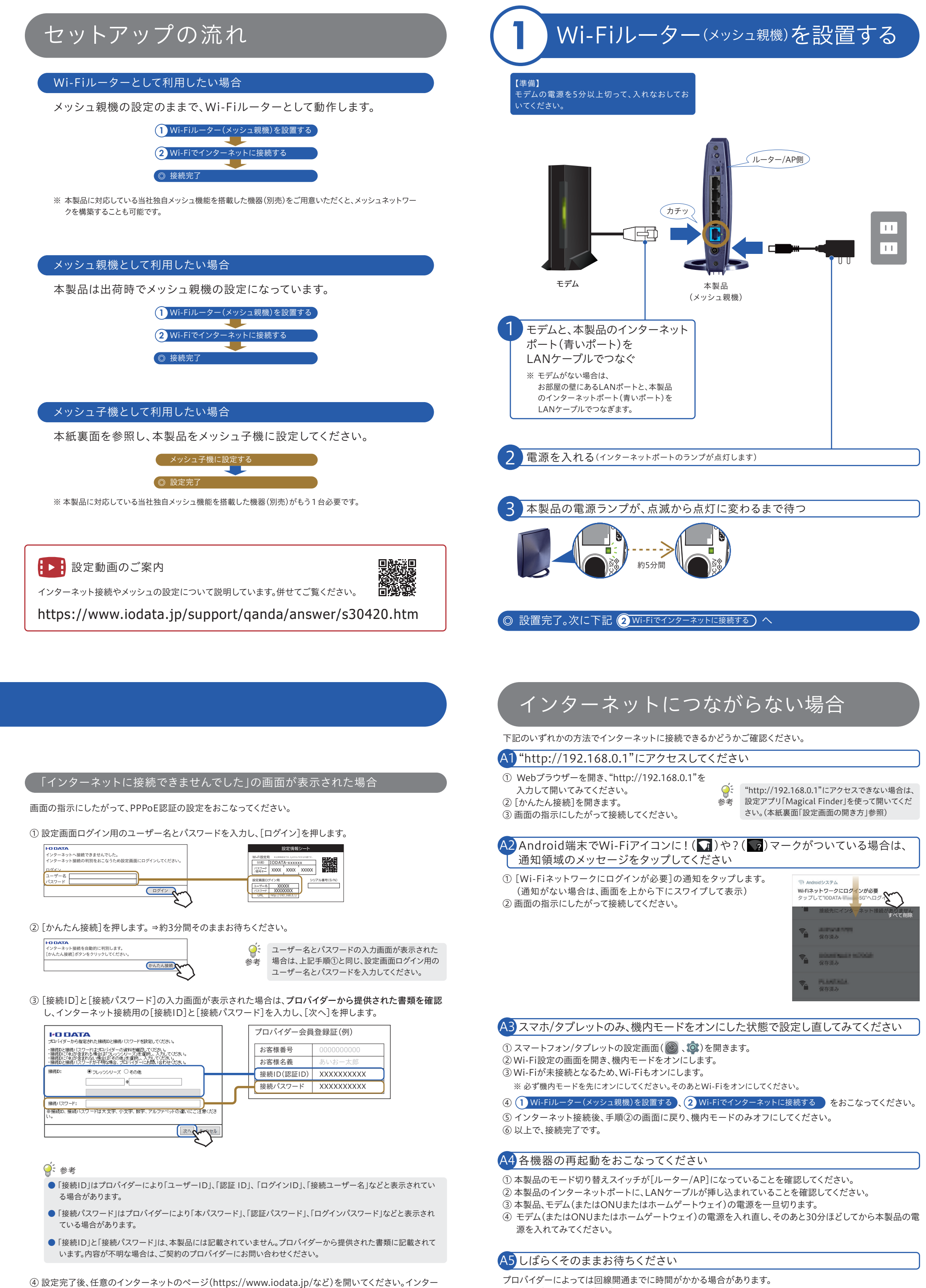

ネットにつながれば、接続完了です。

詳しくはご契約のプロバイダーにお問い合わせください。

# メッシュ子機に設定する

※本製品は出荷時でメッシュ親機の設定になっています。

メッシュ親機のそばに置く

※本製品に対応している当社独自メッシュ機能を搭載した機器(別売)がもう1台必要です。

※本製品は下記のとおり設定を変更することにより、メッシュ子機としてもご利用いただけます。

本手順は、本製品をメッシュ子機として設定し、メッシュ親機と接続する際にご覧ください。

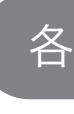

| (初期設定 |
|-------|
| リピーター |

LANポート

DC

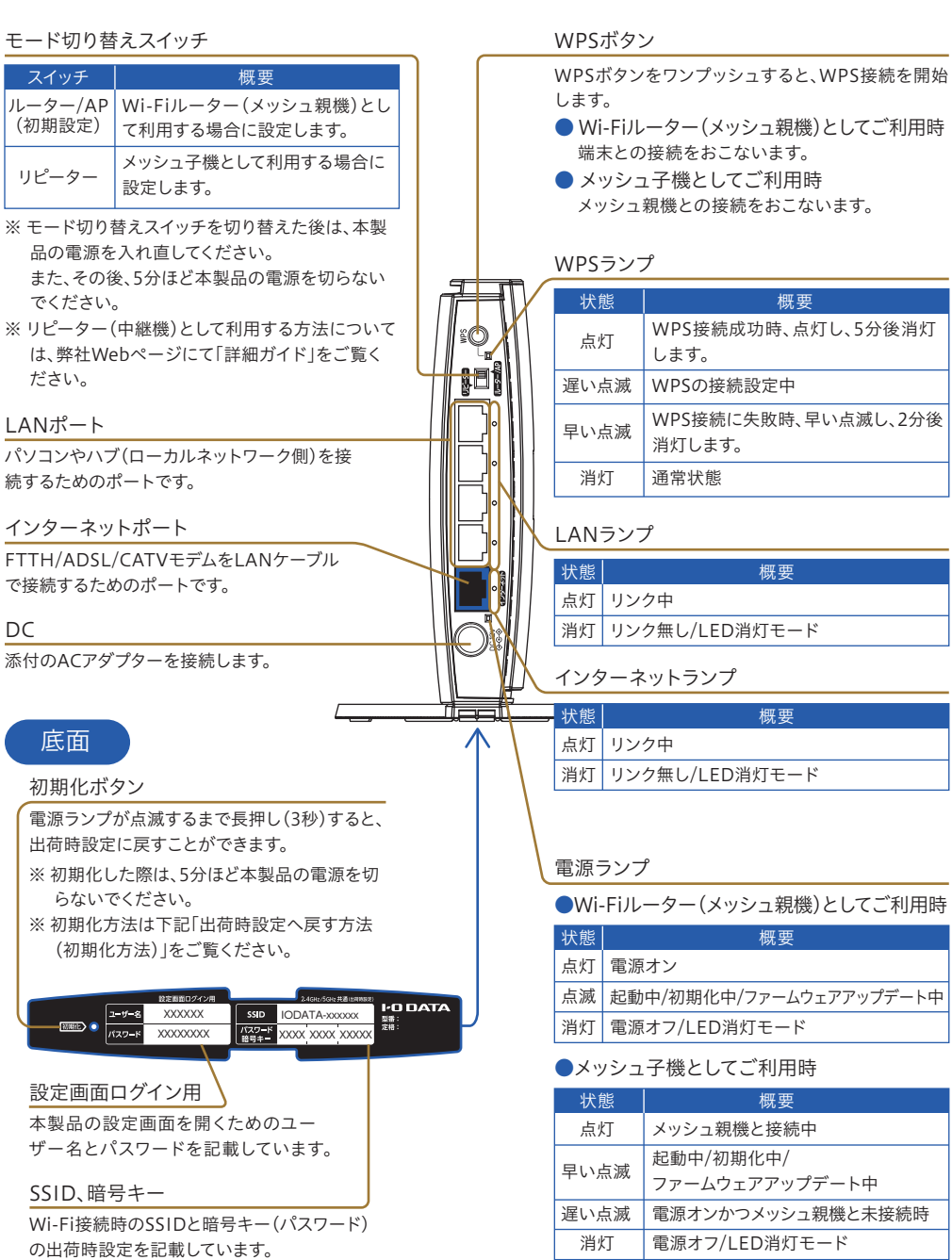

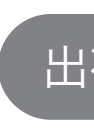

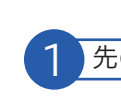

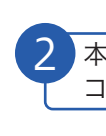

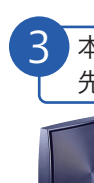

源を入れてください。 ださい。

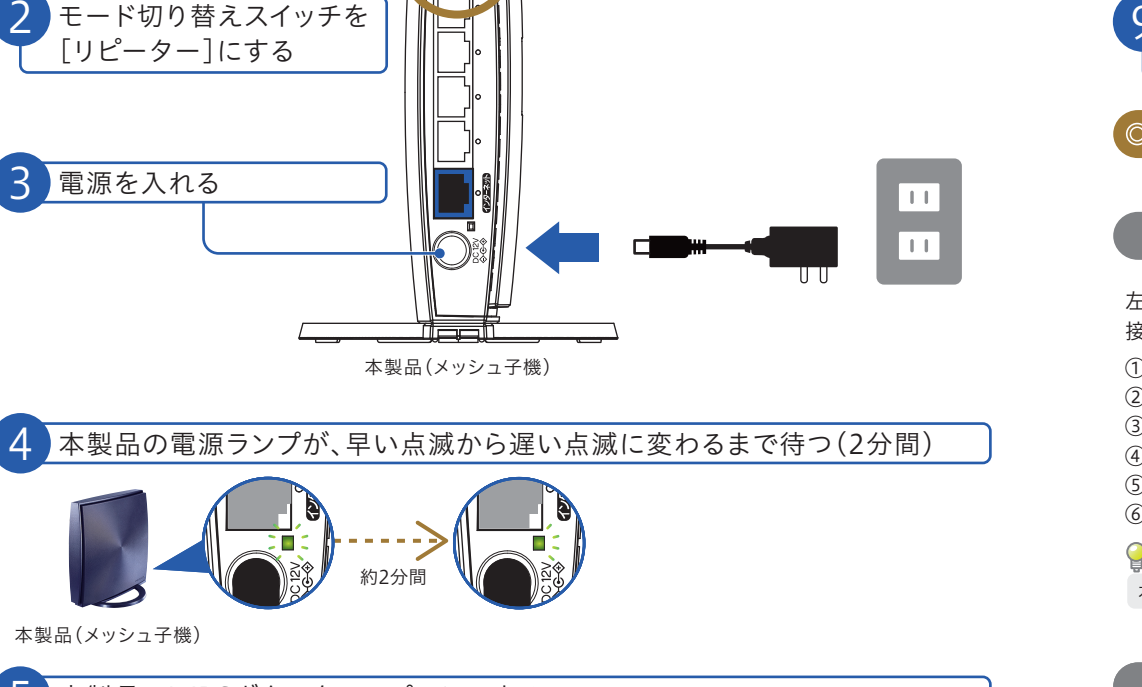

## 5 本製品のWPSボタンをワンプッシュする

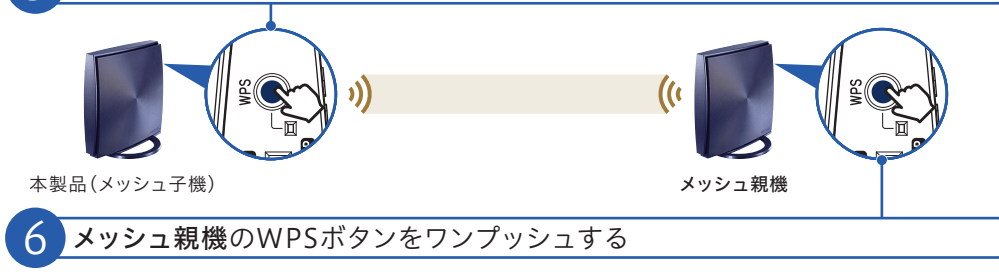

# 「詳細ガイド」の開き方

## 本製品の詳細な設定方法については、弊社Webページにて「詳細ガイド」をご覧ください。

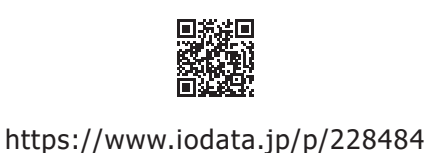

【詳細ガイドの内容(一部)】 ● メッシュ子機として利用する方法 ● メッシュ機能を無効にする方法

- リピーター(中継機)またはコンバーターとして利用する方法 ● Macやゲーム機との接続方法
- 有線で接続する方法
- バンドステアリング機能を無効にする方法 ● ネットフィルタリングやペアレンタルコントロールの設定方法
- ポートを開放する方法 ● ダイナミックDNSサービス「iobb.net」を利用する方法
- GuestSSIDの利用方法
- 設定画面のリファレンス
- ファームウェアのバージョンアップ方法
- Q&A

サポートページのご案内

• Q&A https://www.iodata.jp/support/qa/wn.htm

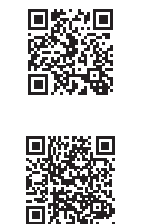

● チャットサポート https://www.iodata.jp/support/chat/wn-dx1167gr 本製品の電源ランプが点灯したら設定完了

※ 2分以上待っても本製品(メッシュ子機)の電源ランプが点灯になら ない場合は、接続に失敗しています。下記「WPS接続に失敗した場 合」の手順で接続し直してください。

## 本製品(メッシュ子機

8 本製品の電源を切り、設置したい場所に移動し、電源を入れなおす

9 メッシュ親機に接続していた端末(スマホやPC)からインターネットに接続 できることをご確認ください

## ◎ 設定完了

### WPS接続に失敗した場合

左記手順 🙆 のあと2分以上待っても本製品(メッシュ子機)の電源ランプが点灯しない場合は、 接続に失敗しています。LANケーブルをご用意いただき、下記の手順で接続してください。

- WPSランプが消灯するまでお待ちください。(約2分間) ② 本製品(メッシュ子機)の電源を切ります。
- ③ 本製品(メッシュ子機)のLANポートとメッシュ親機のLANポートを、LANケーブルでつなぎます。
- ④ 本製品(メッシュ子機)の電源を入れなおしてください。
- ⑤ 本製品(メッシュ子機)の電源ランプが点灯したら接続は完了です。

### ⑥ 手順③でつないだLANケーブルを取り外してください。

- 🤶 LANケーブルがない場合
- 本製品の設定画面で接続してください。詳しくは弊社Webページにて「詳細ガイド」をご覧ください。

### つなげたい端末(スマホやPCなど)が増えた場合

Wi-Fi接続したい端末は、メッシュ親機のSSIDにWi-Fi接続してください。メッシュ親機とWi-Fi接続すると、 自動的にメッシュ子機にもつながるようになります。

有線接続したい端末は、お近くのメッシュ親機またはメッシュ子機のLANポートにLANケーブルで接続して ください。

🍧 本製品のSSIDとパスワードは使用しません

メッシュ子機では、メッシュ親機のSSIDとパスワードを使用します。端末(スマホやPCなど)はメッシュ親機のSSID とパスワードに接続しておくだけで、自動的に電波の強いメッシュ親機または子機につながるようになります。

# 設定画面の開き方

設定画面では、本製品の詳細な設定がおこなえます。 設定アプリ「Magical Finder」(無料)をインストールしてご利用ください。

## 1 「Magical Finder」をインストールして開く

- 下記URLから「Magical Finder」をダウンロードして インストール(ダブルクリック)する https://www.iodata.jp/r/3022
- ② デスクトップ画面上にできた"mfinderXXX"フォル ダー(Xは数字)を開き、[MagicalFinder(.exe)]を
- ※「Magical Finder」で本製品が表示されない場合は、 各端末のセキュリティソフトを一時的に停止させて みてください。

本製品名を選択する

「Web設定画面を開く」を押す

4 設定画面ログイン用のユーザー名とパスワードを入力し、[OK]を押す

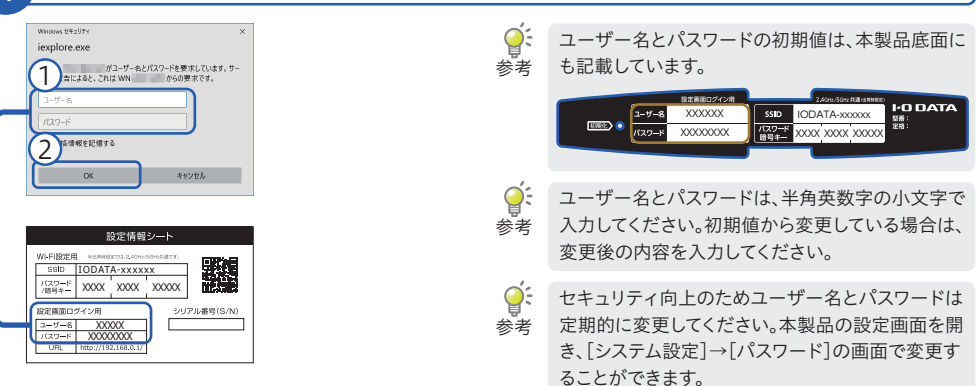

ُ◎ 設定画面が開きます

- 🍚 Webブラウザーに本製品のIPアドレスを入力して設定画面を開くこともできます
- Webブラウザーを開き、"http://192.168.0.1/"を入力して開いてみてください。ログイン画面が表示されたら上記手順 4 を 参照し、ログインしてください。

IPアドレスで設定画面にアクセスできない場合は、IPアドレスが初期値から変更になっています。その場合は設定アプリ 「Magical Finder」(無料)をインストールして開いてください。

Арр Goole Store Play

スマホ/タブレットの場合

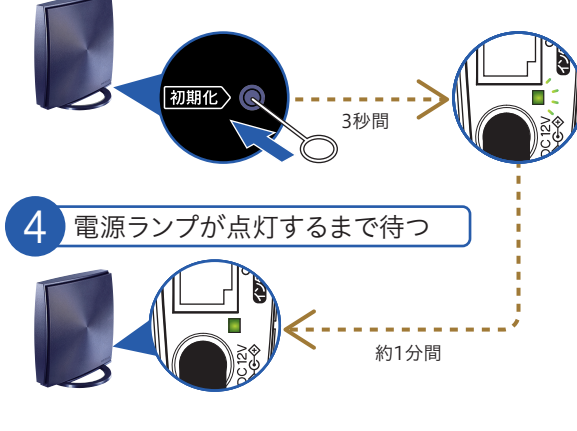

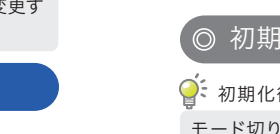

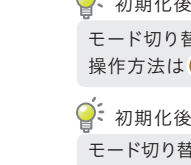

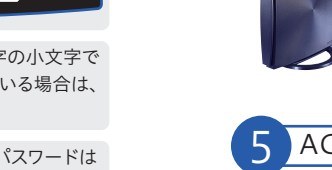

◎ 初期化完了

# 各部の名前と機能

## 設定情報シート

|                                     | Ē          | 设定情報       | シート       |                 |
|-------------------------------------|------------|------------|-----------|-----------------|
| Wi-Fi設定用                            | 专出荷時設      | ≅では、2.4GHz | 5GHz共通です。 |                 |
| SSID                                | IODAT      | A-xxxx     | (X        |                 |
| パスワ <b>ー</b> ド<br>/暗号キ <del>ー</del> | XXXX       | XXXX       | XXXXX     |                 |
| 設定画面口                               | ヴイン用       |            | シリ        | -<br>Iアル番号(S/N) |
| ユーザー名                               | XXX        | XX         |           |                 |
| バスワード                               | XXXX       | XXXX       |           |                 |
| LIBI                                | http://193 | 2 168 0 1/ | 1         |                 |

| VVI-FI設正用                            |                                                                                                    |
|--------------------------------------|----------------------------------------------------------------------------------------------------|
| SSID                                 | 本製品のメインSSIDです。Wi-Fi接続する際に使用します。<br>【初期値】IODATA-xxxxx(xは半角英数字)<br>※ 出荷時設定では、2.4GHz/5GHz共通です。                                                                     |
| パスワード/暗号キー                           | 暗号キーの出荷時設定です。Wi-Fi接続する際にパスワードやセキュリティキー欄に入力して使用<br>します。(半角英数字13桁で入力)                                                                                             |
| QRコード                                | カメラアプリやQRコードリーダーアプリを使い、スマートフォン/タブレットをWi-Fi接続する際に<br>使用します。                                                                                                    |
| 設定画面ログイン用                            | 概要                                                                                                    |
|                                      |                                                                                                    |
| ユーザー名                                | 本製品の設定画面を開く際に使用します。<br>【初期値】adxxx(xは半角英数字)                                                                                                    |
| ユーザー名<br>パスワード                       | 本製品の設定画面を開く際に使用します。<br>【初期値】adxxx(xは半角英数字)<br>本製品の設定画面を開く際に使用します。<br>【初期値】半角小文字の英数字8桁                                                                           |
| ユーザー名<br>パスワード<br>URL                | 本製品の設定画面を開く際に使用します。<br>【初期値】adxxx(xは半角英数字)<br>本製品の設定画面を開く際に使用します。<br>【初期値】半角小文字の英数字8桁<br>このURL(本製品のIPアドレス)で本製品の設定画面を開くことができます。<br>【初期値】http://192.168.0.1       |
| ユーザー名<br>パスワード<br>URL<br>シリアル番号(S/N) | 本製品の設定画面を開く際に使用します。<br>【初期値】adxxx(xは半角英数字)<br>本製品の設定画面を開く際に使用します。<br>【初期値】半角小文字の英数字8桁<br>このURL(本製品のIPアドレス)で本製品の設定画面を開くことができます。<br>【初期値】http://192.168.0.1<br>概要 |

# スタンドの取り付け方

## 取り付け方(たて置き)

本製品底面-

### ● 取り付け方(よこ置き)

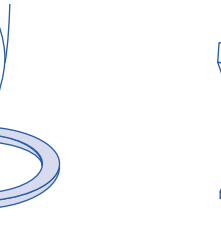

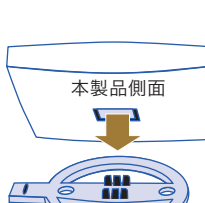

### ※ 取り外し方 垂直に引き抜いてください。

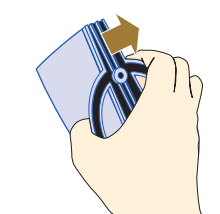

# 出荷時設定へ戻す方法 (初期化方法)

初期化すると設定内容はすべて出荷時設定に戻ります。接続設定をやり直したい 場合など、必要に応じてご覧ください。

1 先の細いピンを用意する

**2** 本製品につないでいるLANケーブルはすべて外し、ACアダプターのみを コンセントに挿す

本製品底面にある初期化ボタンを、 先の細いピンなどで電源ランプが点滅するまで長押し(3秒間)

### 5 ACアダプターを抜いて電源をオフにする

初期化後に本製品をメッシュ子機として利用する場合 モード切り替えスイッチを[リピーター]にしてから、本製品の電源を入れてください。

操作方法はメッシュ子機に設定するをご覧ください。

モード切り替えスイッチを[ルーター/AP]にしてから、インターネットポートとモデムをLANケーブルでつなぎ、本製品の電

操作方法は本紙表面 1 Wi-Fiルーター(メッシュ親機)を設置する、2 Wi-Fiでインターネットに接続する をご覧く